# INSCRIPTION DES RELAIS VIA LE WEB-FFS

il faut bien comprendre que dans skiFFS l'équipe est considérée comme un individuel avec les mêmes fonctions de filtrage et de calcul de temps, de Tps inter ou Lap dans un passage

### 2 façons de procéder:

✓ Depuis skiffs

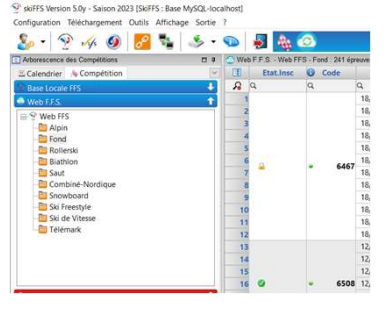

✓ Depuis un Navigateur (<u>https://inscription.ffs.fr/</u>)

| ← → C ⓐ inscription.ffs.fr/competiti   | on.php                                             |                                                              |
|----------------------------------------|----------------------------------------------------|--------------------------------------------------------------|
| 🕥 GitHub 🔥 live.ffs.fr 🚺 OVH 🚺 race re | ult 11 🛐 RACE RESULT - bas 🗹 JSON Formatter & 陔 Co | mité d' Auvergn 💢 Comité - Administr 꽛 Résult /AU/FOND 🢖 FFS |
|                                        |                                                    | Inscription aux Compétitions F.F.S. 🧐                        |
| Identification Connexion               | 1                                                  |                                                              |
| Critères de Recherche                  |                                                    |                                                              |
| Activ                                  | ex début codex                                     |                                                              |
| Con                                    | Sélectionner un ou plusieurs comités               | Entre le                                                     |
|                                        |                                                    | Q Recherche                                                  |

# 1 - INSCRIPTION DES RELAIS depuis skiFFS VIA LE WEB-FFS

#### 1/ Sélectionnez votre événement

2/ la fenêtre CONCURRENTS gère aussi les équipes (la différence se fait par l'origine coureur qui est EQU)

| <ul> <li>3/ Créez votre ou vos relais en renseignant bien:</li> <li>NOM DU CLUB ou du comité suivi du numéro de l'équipe (ex: 1 ou 2)</li> <li>ce qui donne par exemple AUVERGNE 1</li> </ul> |                                           |                  |          |       |         |  |         |   | <b>S</b>     | <b>+</b>     |                     |          | <b>—</b>       |  |
|----------------------------------------------------------------------------------------------------|-------------------------------------------|------------------|----------|-------|---------|--|---------|---|--------------|--------------|---------------------|----------|----------------|--|
| - le sexe (F => Féminine, M => Masculine, T=> Mixte)                                                                                                    |                                           |                  |          |       |         |  |         |   | Coureur (F3) | Ajouter (F4) | Modifier (F5)       | Kaz (F6) | Supprimer (F8) |  |
| <ul> <li>- l'année du plus vieux du relais</li> <li>- avec tabulation la catégorie et la distance se rempliront automatiquement</li> </ul>                                                    |                                           |                  |          |       |         |  |         |   |              |              |                     |          |                |  |
| - La nation                                                                                                    |                                           |                  |          |       |         |  |         |   |              |              | Les bout            | ons de f | onction        |  |
| <ul> <li>Le connte</li> <li>Club (si relais</li> </ul>                                                                                                    | s club                                    | )                |          |       |         |  |         |   |              |              | nour les i          | nforma   | tions de       |  |
|                                                                                                    | o crac                                    |                  |          |       |         |  |         |   |              |              |                     |          |                |  |
| 1 Information E                                                                                                    | Equipe                                    | 9                |          |       |         |  |         |   |              |              | i equipe s          | sonties  | memes          |  |
| Code                                                                                                    | EQU                                       |                  | ~ Q 4    |       |         |  | Dossard |   |              |              | que pour un coureur |          |                |  |
| Nom                                                                                                    | Q                                         | AUVERGNE 1       |          |       |         |  |         |   |              |              | In                  | dividue  |                |  |
| Prénom                                                                                                    | Q                                         | recherche prénom |          |       |         |  |         |   |              |              |                     |          |                |  |
| Sexe                                                                                                    | Т                                         |                  | ✓ An     | 1917  |         |  | Cat     | Q | SEN          |              |                     |          |                |  |
| Point                                                                                                    |                                           |                  | Distance | Q 3 5 | 7.5 7.5 |  |         |   |              |              |                     |          |                |  |
| Nation                                                                                                    | ation Q Chercher Comité Q Chercher Club Q |                  |          |       |         |  |         |   | Chercher     |              |                     |          |                |  |
|                                                                                                    |                                           |                  | -        |       |         |  |         |   |              | s. /2.       |                     |          |                |  |

| esoin de rentrer les<br>viers de façon                                                                                              | s Co                                                                                                    | omposition (                                                                                            | des équipes                                                                                                    |
|----------------------------------------------------------------------------------------------------|----------------------------------------------------------------------------------------------------|----------------------------------------------------------------------------------------------------|----------------------------------------------------------------------------------------------------|
| duelle pour les affe<br>équipe après (on l<br>e directement dans<br>et équipiers )                                                  | ecter<br>les<br>S                                                                                                    | Sélectionner<br>l'équipe dans<br>la grille                                                              | Si vous avez une course avec les équipiers<br>inscrits dans les concurrents référez vous<br>tutos créations des équipes                                 |
| Oncurrent / Compétition n°555                                                                                                    | : FOND-FFS-RELAIS (Liste Support = 522)                                                                                                    | / LA BRES //02/2023                                                                                     |                                                                                                    |
| 1 <u>11</u>                                                                                                    |                                                                                                    | Total : 1 / Sélect                                                                                      | ion : 1                                                                                                    |
| Pb.Lic Code                                                                                                    | Rang Dossard Nom                                                                                                    | Prénom S. An Cat. Distanc                                                                               | e Point Pts_best PtsClt Pts Moniteur Niveau Info I                                                                                                    |
| <mark>,                                    </mark>                                                                                  | a a a                                                                                                    | a a a a                                                                                                 | a a a a a a                                                                                                    |
|                                                                                                    |                                                                                                    |                                                                                                    |                                                                                                    |
|                                                                                                    |                                                                                                    | l'englet                                                                                                |                                                                                                    |
| c<br>7. Information Equipe                                                                                                    |                                                                                                    | l'onglet<br>équipiers                                                                                   | ou le code ou<br>le club et Faire<br>F3                                                                                                    |
| Code EQU                                                                                                    | <<br>√ Q 1                                                                                                    | l'onglet<br>équipiers                                                                                   | piers : EQU1 - AUVERGNE 1<br>Matric Nom Prenom S. An Nat. CS Club 1                                                                                     |
| Code EQU                                                                                                    | ∽ <b>]Q</b> 1                                                                                                    | Dossard                                                                                                 | piers : EQUI - AUVERGNE 1<br>Matric Nom Prenom S. An Nat. CS Club I                                                                                     |
| Code EQU Solution Equipe          Code EQU Solution         Nom       Q. AUVERGNE 1         Prénom       Q. recherche prénom        | ∽]Q 1<br>                                                                                                    | Dossard                                                                                                 | piers : EQU1 - AUVERGNE 1<br>Matric Nom Prenom S. An Nat. CS Club 1                                                                                     |
| <br>Information Equipe Code EQU Nom Q AUVERGNE 1 Prénom Q recherche prénom Sexe T                                                   | ∽ Q 1<br><br>∽ An 1917                                                                                                    | Dossard<br>Cat Q. SEN                                                                                   | piers : EQU1 - AUVERGNE 1<br>Matric Nom Prenom S. An Nat. CS Club 1                                                                                     |
| Code EQU          Nom       Q. AUVERGNE 1         Prénom       Q. recherche prénom         Sexe       T         Point               | <ul> <li>✓ Q 1</li> <li></li> <li>✓ An 1917<br/>Distance Q 3 5 7.5 7.5</li> </ul>                                                                                                    | Dossard<br>Cat Q SEN                                                                                    | piers : EQUI - AUVERGNE 1<br>Matric Nom Prenom S. An Nat. CS Club I                                                                                     |
| <br>Code EQU<br>Nom Q AUVERGNE 1<br>Prénom Q recherche prénom Sexe T<br>Point<br>Nation Q FRA                                       | <ul> <li>✓ Q 1</li> <li></li> <li>✓ An 1917</li> <li>Distance Q 3 5 7.5 7.5</li> <li>Comité Q AU</li> </ul>                                                                                                    | Ottinser       l'onglet       équipiers       Dossard       Cat Q SEN       Club Q Chercher             | piers : EQU1 - AUVERGNE 1<br>Matric Nom Prenom S. An Nat. CS Club I<br>Matric Descendre Supprimer Enregistrer                                           |
| <                                                                                                    | <ul> <li>✓ Q 1</li> <li></li> <li>✓ An 1917</li> <li>Distance Q 3 5 7.5 7.5</li> <li>Comité Q AU</li> <li>✓</li> </ul>                                                                                                    | I'onglet   équipiers     Dossard     Cat Q, SEN     Club Q, Chercher     X                              | piers : EQU1 - AUVERGNE 1<br>Matric Nom Prenom S. An Nat. CS Club 1<br>ter Monter Descendre Supprimer Enregistrer                                       |
| <br>Code EQU<br>Nom Q AUVERGNE 1<br>Prénom Q recherche prénom .<br>Sexe T<br>Point<br>Nation Q FRA<br>Coureur (F3) Ajouter (F4) Mod | <ul> <li>✓ Q 1</li> <li></li> <li>✓ An 1917</li> <li>Distance Q 3 5 7.5 7.5</li> <li>Comité Q AU</li> <li>Comité Q AU</li> <li>✓ AU</li> <li>✓ Au</li> <li>✓ Au</li>     &lt;</ul> | I'onglet       équipiers       Dossard       Cat Q SEN       Club Q Chercher       Liste Outils Dossard | piers : EQUI - AUVERGNE 1<br>Matric Nom Prenom S. An Nat. CS Club I<br>Matric Descendre Supprimer Enregistrer<br>Monter Descendre Supprimer Enregistrer |

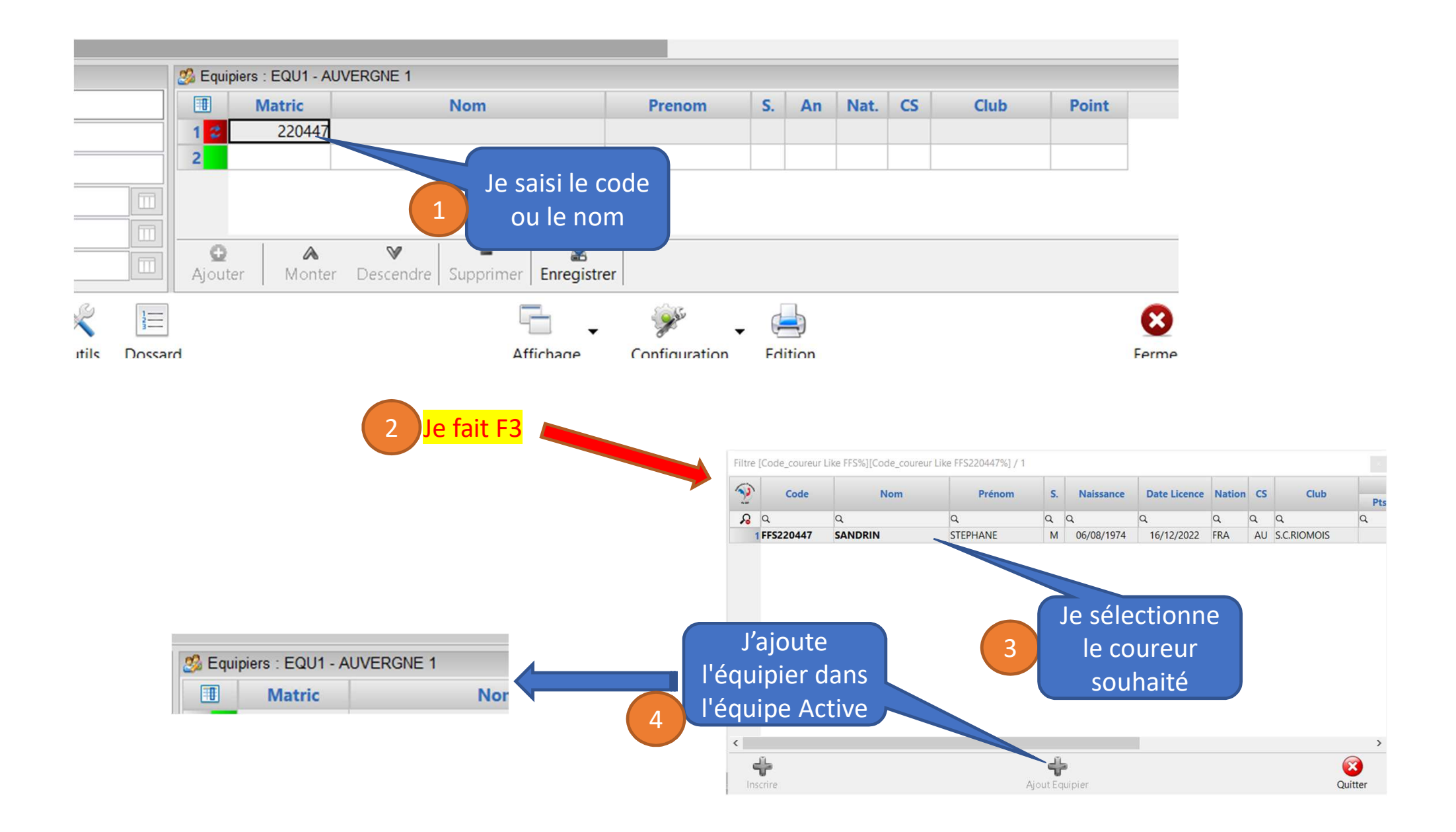

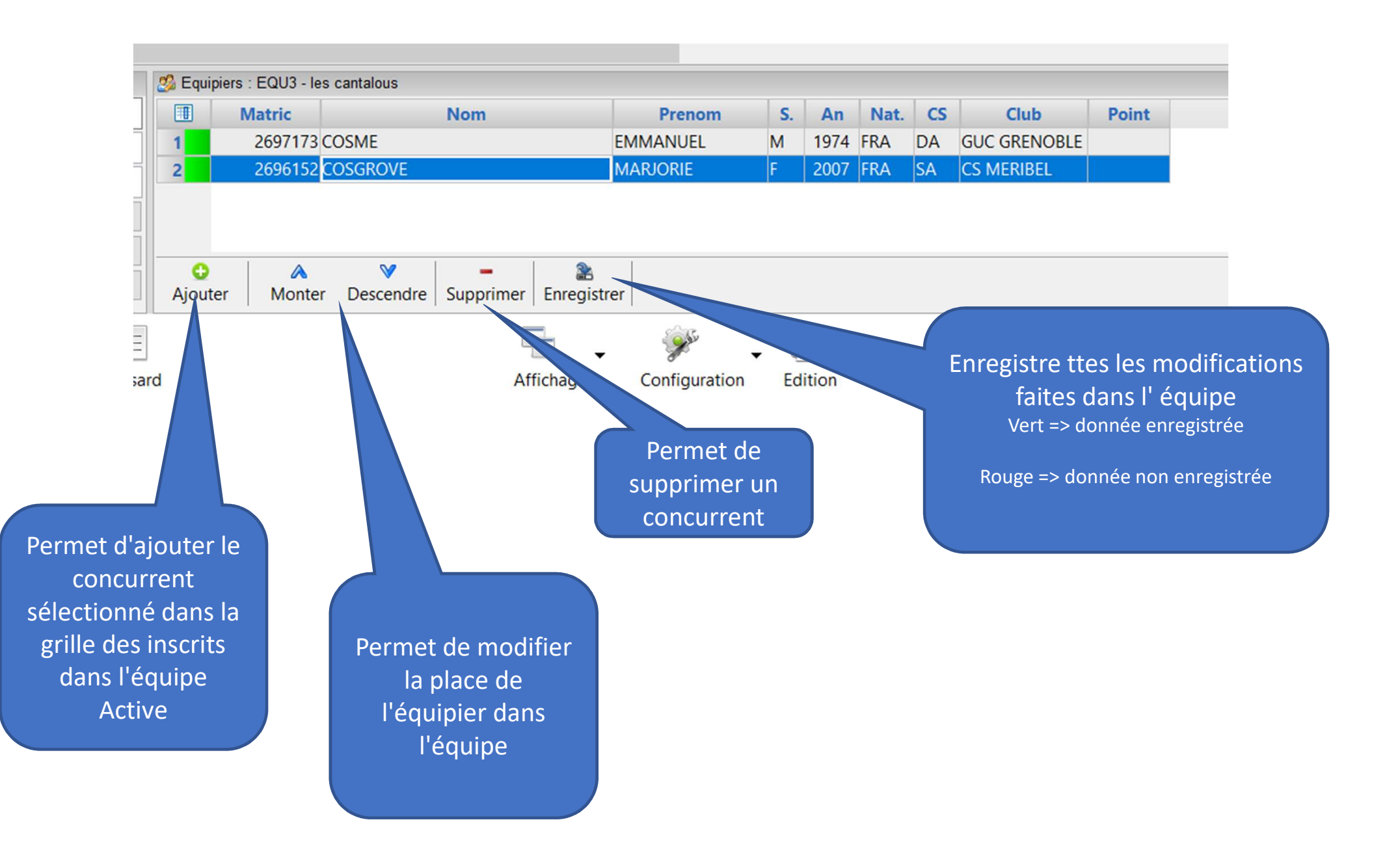

# Depuis un Navigateur (<u>https://inscription.ffs.fr/</u>)

| Identification Connexi               | on 🔊 cor      | nnexion                                             | Identifiez vo<br>rafr | ous (si votre<br>aîchissez jus | navigateur re<br>te votre page | este grisé<br>e                | <b>—</b> (                            | → C                          |   |
|--------------------------------------|---------------|-----------------------------------------------------|-----------------------|--------------------------------|--------------------------------|--------------------------------|---------------------------------------|------------------------------|---|
| Critères de Recherch                 | e<br>Activité | Sélectionner une ou plusieurs activité:             | J                     |                                |                                | Entité                         | Sélectionner une ou plusieurs entités | N <sup>o</sup> do courso     |   |
| Recherchez<br>votre                  | Codex         | début codex<br>Sélectionner un ou plusieurs comités |                       |                                | Entre le                       | N°Enregistrement<br>jj/mm/aaaa |                                       | donné sur<br>l'invitation ou |   |
| évènement<br>à l'aide des<br>filtres |               |                                                     |                       | Q Recherche                    |                                |                                |                                       | le règlement<br>de course    | ¥ |

Liste des Compétitions - 77 trouvées

### « 1 2 3 4 »

| N.   | Etat                                    | Date       | Act.     | Disc.    | Cat.    | <b>S</b> . | Dist.    | Codex    | Station     | Club       | CS |
|------|-----------------------------------------|------------|----------|----------|---------|------------|----------|----------|-------------|------------|----|
|      | Cliquez sur le code<br>pour accéder aux |            |          |          | U12     | М          |          | ANAM0251 |             |            |    |
|      |                                         |            |          |          | U12     | F          |          | ANAF0251 |             |            |    |
|      |                                         |            |          |          | U14+U16 | M          |          | ANAM0252 |             |            |    |
|      | inscriptions                            |            |          | U14+U16  | F       |            | ANAF0252 |          |             |            |    |
|      | 6651 a 15/04/2023 ALP GS                |            | U18->Mas | М        |         | ANAM0253   |          |          |             |            |    |
| 6651 |                                         | AL D       | GS       | U18->Mas | F       |            | ANAF0253 |          |             | 24         |    |
| 0051 |                                         | 15/04/2025 | ALF      | 33       | U12     | М          |          | ANAM0254 | VAL INORENS | CO VAL THO | 5A |
|      |                                         |            |          |          | U12     | F          |          | ANAF0254 |             |            |    |
|      |                                         |            |          |          | U14+U16 | М          |          | ANAM0255 |             |            |    |

## Inscrivez vos concurrents comme une course individuelle

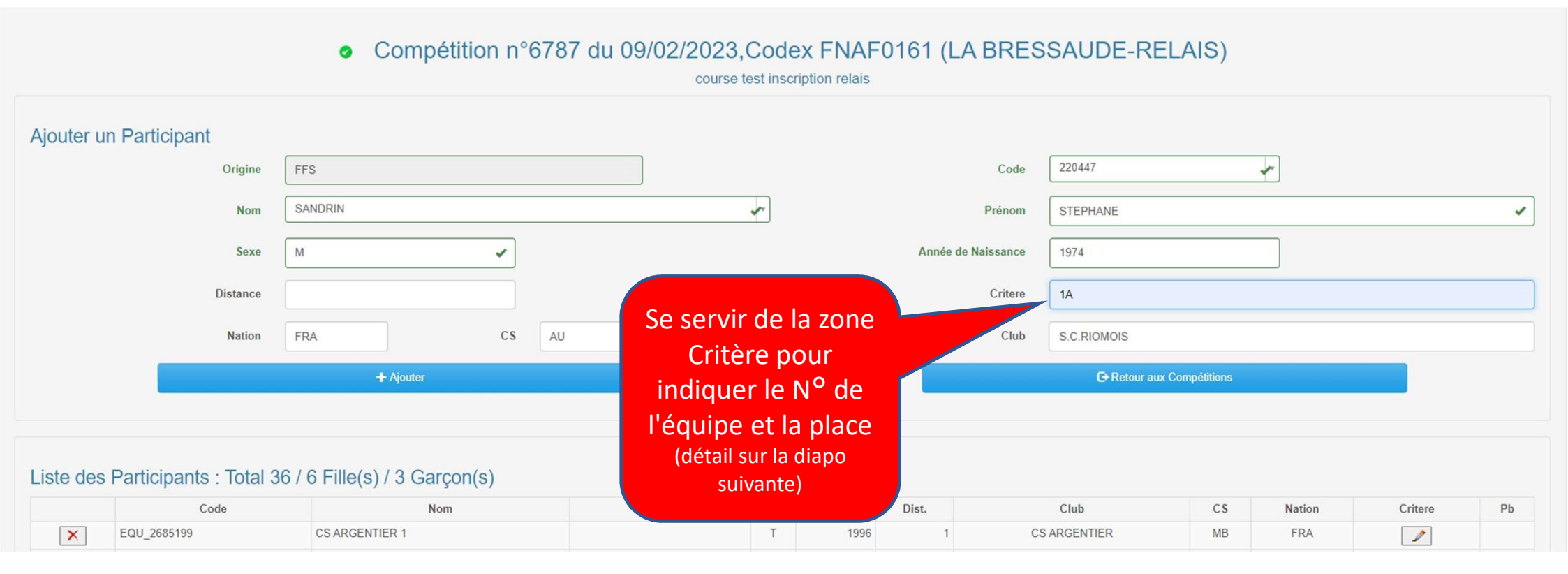

## Utilisation de la Zone Critère

La zone CRITERE permet de renseigner le N° de l'équipe et la position dans le relais de la façon suivante:

- Un Chiffre : N° du relais ou de l'équipe qui sera le numéro après le nom du club ou du comité par exemple Auvergne 1 ou ski club xxx 2
- ✓ Une lettre : position du coureur dans le relais ou l'équipe: 1A, 1B, 1C, 1D , 2A...) Auvergne 1:
  - A : sandrin stephane (partira en 1<sup>er</sup> relayeur ou sera le 1<sup>er</sup> équipier)
  - ➢ B : DUPOND.... (partira en 2<sup>ème</sup> relayeur ou sera le 2<sup>ème</sup> équipier)
  - ≻ .....
  - Il ne doit pas avoir de code club ou comité avant ni d'espace entre le numéro de l'équipe et la lettre de la place de l'équipier
  - En cas d'équipe mixte (deux comités ou deux clubs) mettre le code comité ou club (celui ou l'équipe seras affecter) devant séparer d'un \_

| FFS2676994 | GENEST | NOA     | 2004 | M | FRA | AU | SC MEZENC    | AU_1A | Î |
|------------|--------|---------|------|---|-----|----|--------------|-------|---|
| FFS2674515 | LANNE  | ANTOINE | 2004 | M | FRA | SA | CS LA FECLAZ | AU_1B | Ī |

- > Ce qui donneras l'équipe Auvergne 1.: A Genest .... B Lanne
- En cas de sur classement mettre la categ ou le concurrent vas être surclasser: un U16 qui vas etre dans un relais U18 mettre => U18\_4D

Avec cette procédure le chronométreur pourra facilement reconstituer vos équipes comité ou club \* Toute équipe ou relais mixte ou sur classement seras soumis a approbation du Jury